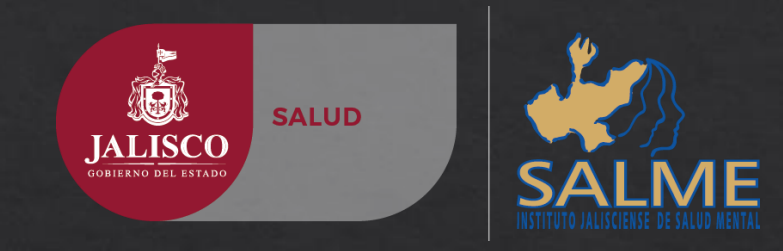

# Instituto Jalisciense de Salud Mental - SALME

#### GUIA DE CAPTURA DE INFORMACION A PLATAFORMA SIS

www.dgis.salud.gob.mx

GUIA PARA UNIDADES OPERATIVAS DEL INSTITUTO JALISCIENSE DE SALUD MENTAL Centros Integrales de Salud Mental

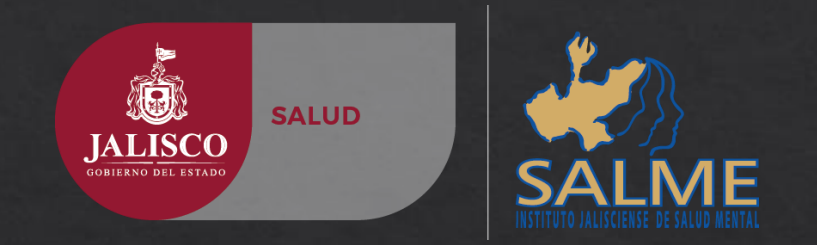

## 1.- INGRESA LA SIGUIENTE DIRECCION EN TU BARRA DE NAVEGACION

http://www.dgis.salud.gob.mx/contenidos/sinais/subsistema\_sis.html

|                                                  | STREAM STREAM                                        |                                                | INICIO   DIRECTORIO   CONTACTO |   | ^            |
|--------------------------------------------------|------------------------------------------------------|------------------------------------------------|--------------------------------|---|--------------|
| SALUD                                            | - 68.0                                               | DIRECCIÓN GENERAL DE                           | Buscar                         |   |              |
| SECRETARIA DE SALUD                              |                                                      | INFORMACIÓN EN SALOD                           |                                |   |              |
| . Conóce                                         | enos 。 Salud en Números 。 Intercam                   | bio de Información 。 Clasificación de Enfermed | ades . Transparencia           |   |              |
| Inicio / Salud en números / Subsistemas de Infor | mación en Salud / Subsistema de Prestación de Servic | tios (SIS)                                     |                                |   |              |
| Sul                                              | bsistema de Prestación de Servicios (                | (SIS)                                          |                                |   | 18           |
|                                                  | Usuario:                                             | 1                                              |                                |   | 15           |
|                                                  | Contracción                                          | ]                                              |                                |   | 15           |
|                                                  |                                                      |                                                |                                |   |              |
|                                                  | Recordarme la siguiente vez                          | -                                              |                                |   |              |
|                                                  | Entrar                                               |                                                |                                |   |              |
|                                                  |                                                      |                                                |                                |   |              |
|                                                  |                                                      |                                                |                                |   |              |
|                                                  |                                                      |                                                |                                |   |              |
|                                                  |                                                      |                                                |                                |   |              |
|                                                  |                                                      |                                                |                                |   |              |
|                                                  |                                                      |                                                |                                |   |              |
|                                                  |                                                      |                                                |                                |   |              |
|                                                  |                                                      |                                                |                                |   | $\checkmark$ |
|                                                  |                                                      |                                                |                                | > |              |

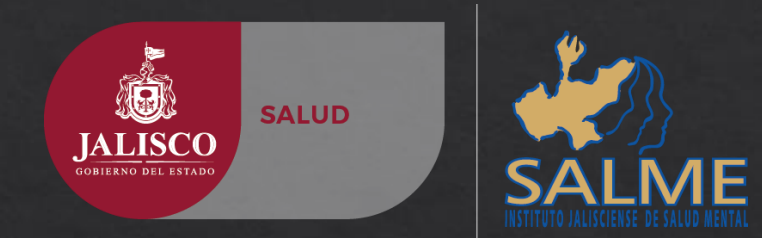

## 2.- INGRESA TU NOMBRE DE USUARIO Y CONTRASEÑA Esta será proporcionada por el departamento de Innovación y Calidad. SALME

| SALUD<br>SECRETARÍA DE SALUD                                                    | DIRECCIÓN GENERAL DE<br>Información en Salud                 | INICIO   DIRECTORIO   CONTACTO  <br>BUSCAR |
|---------------------------------------------------------------------------------|--------------------------------------------------------------|--------------------------------------------|
| . Conócenos . Salud en Númer                                                    | ros . Intercambio de Información . Clasificación de Enfermed | dades . Transparencia                      |
| Inicio / Salud en números / Subsistemas de Información en Salud / Subsistema de | Prestación de Servicios (SIS)                                |                                            |
| Subsistema de Prestación                                                        | a de Servicios (SIS)                                         |                                            |
| Usuario:                                                                        |                                                              | Ingresa, tu nombre de usuario              |
| Contraseña:                                                                     |                                                              | Ingresa, tu contraseña                     |
| 🗌 Recordarme la sigui                                                           | ente vez                                                     |                                            |
|                                                                                 | Entrar                                                       |                                            |

Oficina de Estadísticas SALME Tel. (33)3030 9900 Ext. 269 y 103 Correo: estadística\_ijsm@hotmail.com

Usuario y contraseña será enviado únicamente por correo electrónico OFICIAL de cada unidad

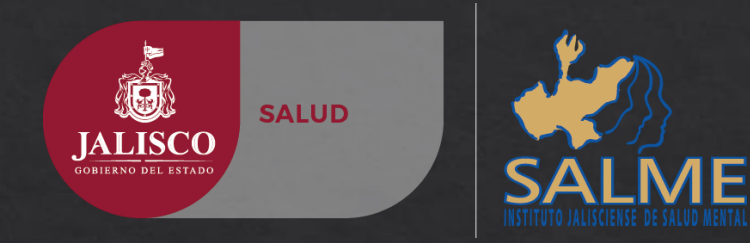

## 3.- UNA VEZ DENTRO DE PLATAFORMA

En la pestaña denominada SIS, deberás comenzar la captura oprimiendo la pestaña; Captura.

Nombre de la Unidad

| SALUD<br>SECRETARÍA DE SALUD                     | A CONTROL OF A CONTROL OF A CON | DIRECCIÓN GENERAL DE<br>Información en Salud    | INICIO   DIRECTORIO   CONTACTO  <br>BUSCAR | ^                                                                                |  |
|--------------------------------------------------|----------------------------------------------------------------------------------------------------|-------------------------------------------------|--------------------------------------------|----------------------------------------------------------------------------------|--|
| 。 Conóce:                                        | nos 。 Salud en Números 。 Interca                                                                                                    | mbio de Información 。 Clasificación de Enfermed | ades . Transparencia                       |                                                                                  |  |
| Inicio / Salud en números / Subsistemas de Infor | nación en Salud / Subsistema de Prestación de Ser                                                                                                    | vicios (SIS)                                    |                                            |                                                                                  |  |
| SUBSISTE                                         | 1A DE PRESTACIÓN                                                                                                    | DE SERVICIOS (SIS)                              | Jerarquia: CENTR                           | <b>Usuario:</b> jalume110<br>O INTEGRAL DE SALUD MENTAL AMECA<br>Version 1.5.6.1 |  |
| SIS<br>Cubos                                     | Captura Informes Mensual                                                                                                    | es                                              |                                            |                                                                                  |  |
| Salir                                            | Reporte de Variab                                                                                                    | les Acerca el Cursor y                          | v Oprime en CAPTURA                        |                                                                                  |  |
|                                                  |                                                                                                    |                                                 |                                            |                                                                                  |  |
|                                                  |                                                                                                    |                                                 |                                            |                                                                                  |  |
|                                                  |                                                                                                    |                                                 |                                            |                                                                                  |  |
|                                                  |                                                                                                    |                                                 |                                            |                                                                                  |  |

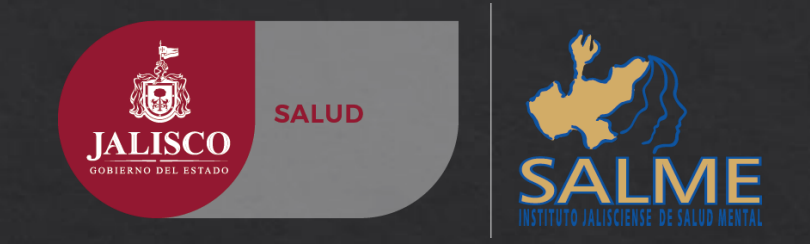

# 4.- SELECCIONAMOS LA PESTAÑA; APARTADO

Posicionar en el apartado CONSULTA, como primer concepto a capturar.

|                                                  | UNIDO<br>San San           | S. Million                                                                                                    | INICIO   DIRECTO                    | DRIO   CONTACTO                                                                           |
|--------------------------------------------------|----------------------------|----------------------------------------------------------------------------------------------------|-------------------------------------|-------------------------------------------------------------------------------------------|
| SALUD                                            | 152                        | DIRECCIÓN GENERAL DE                                                                                                    | Buscar                              |                                                                                           |
| SECRETARÍA DE SALUD                              |                            | INFORMACION EN SALUD                                                                                                    |                                     |                                                                                           |
| . Conóce                                         | nos 🐰 Salud en Ni          | imeros » Intercambio de Información » Clasificación de Enfermeda                                                                                                    | ades . Transparencia                |                                                                                           |
| Inicio / Salud en números / Subsistemas de Infor | mación en Salud / Subsiste | ma de Prestación de Servicios (SIS)                                                                                                    |                                     |                                                                                           |
| SUBSISTE                                         | MA DE PRE                  | STACIÓN DE SERVICIOS (SIS)                                                                                                    |                                     | Usuario: jalume110<br>Jerarquia: CENTRO INTEGRAL DE SALUD MENTAL AMECA<br>Version 1.5.6.1 |
| SIS                                              |                            | Captura de Variables SIS                                                                                                    |                                     |                                                                                           |
| Cubos 🕨                                          |                            |                                                                                                    |                                     |                                                                                           |
| Salir                                            | Ano:<br>Estado:            | Z016 Mes: Julio                                                                                                    |                                     |                                                                                           |
|                                                  | Jurisdicción:              | 09 - AMECA                                                                                                    |                                     |                                                                                           |
|                                                  | Unidad<br>Médica:          | JCSSA013610-CENTRO INTEGRAL DE SALUD MENTAL AMEO                                                                                                    | CA 🗸                                |                                                                                           |
|                                                  | Apartado:<br>Guard         | [Seleccione un Apartado]<br>001 - CONSULTA<br>006 - PACIENTES REFERIDOS Y CONTRARREFERIDOS<br>017 - DERECHOHABIENCIA<br>020 - CONSULTA PRIMERA VEZ EN EL AÑO<br>166 - HOSPITAL PSIQUIÁTRICO CONSULTA<br>167 - HOSPITAL PSIQUIÁTRICO ATENCIONES POR ADICCION<br>168 - HOSPITAL PSIQUIÁTRICO SESIONES DE PSICOLOGÍA<br>169 - HOSPITAL PSIQUIÁTRICO SESIONES DE REHABILITAC<br>170 - HOSPITAL PSIQUIÁTRICO PROMOCIÓN DE LA SALUD I<br>171 - HOSPITAL PSIQUIÁTRICO PROMOCIÓN DE LA SALUD I<br>172 - HOSPITAL PSIQUIÁTRICO AUXILIARES DE DIAGNÓSTI<br>173 - HOSPITAL PSIQUIÁTRICO HOSPITALIZACIÓN SERVICI | NES<br>CIÓN<br>MENTAL<br>ICO<br>IOS | Comenzamos por el concepto<br>CONSULTA                                                    |

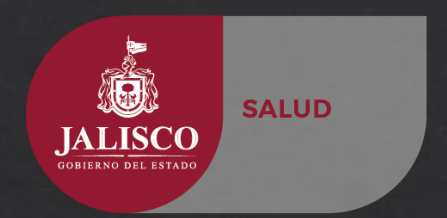

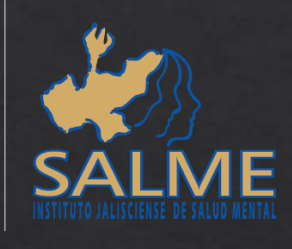

### 4.- COMENZAMOS CON LA CAPTURA

Las celdas de VALOR aparecerán en 0 por default, para pasar de un valor al siguiente sólo oprimir la tecla Tab (Tabulador) o con el cursor/ratón sobre el campo valor a capturar. Para celdas donde se captura un valor se deberá borrar el número 0

| States                                                                                                    |                                         | INICIO   DIRECT      | DRIO   CONTACTO      |                                                                       | <u>^</u> |                           |                |
|----------------------------------------------------------------------------------------------------|-----------------------------------------|----------------------|----------------------|-----------------------------------------------------------------------|----------|---------------------------|----------------|
| SALUD DI                                                                                                    | RECCIÓN GENERAL DE                      | Buscar               |                      |                                                                       |          |                           |                |
| SECRETARÍA DE SALUD                                                                                           | FORMACIÓN EN SALUD                      |                      | 🕲 💙 🗗                |                                                                       |          | NO usar la tecl           | a Enter        |
| . Conócenos . Salud en Números . Intercambio de Ir                                                            | nformación 。 Clasificación de Enfermeda | ades . Transparencia |                      |                                                                       |          | o marcará I               | rror           |
| Inicio / Salud en mímeros / Subsistemas de Información en Salud / Subsistema de Prestación de Servicios (SIS) |                                         |                      |                      |                                                                       |          | U marcara L               | .1101          |
| SUBSISTEMA DE PRESTACIÓN DE SE                                                                                | ERVICIOS (SIS)                          |                      | Jerarquia: CENTRO IN | Usuario: jalume110<br>TEGRAL DE SALUD MENTAL AMECA<br>Version 1.5.6.1 | •        | Mensaje de página web     | ×              |
| SIS Capt                                                                                                    | tura de Variables SIS                   |                      |                      |                                                                       |          | No se encontraron datos p | oara exportar. |
| Cubos                                                                                                    | Mes: Julio                              | ×                    |                      |                                                                       |          |                           |                |
| Estado: Jalisco                                                                                               |                                         | ~                    |                      |                                                                       |          |                           | Aceptar        |
| Jurisdicción: 09 - AMECA                                                                                      |                                         | ~                    |                      |                                                                       |          |                           |                |
| Unidad<br>Médica: JCSSA013610-CENTRO I                                                                        | INTEGRAL DE SALUD MENTAL AME            | CA 🗸                 |                      |                                                                       |          |                           |                |
| Apartado: 001 - CONSULTA                                                                                      |                                         | ~                    |                      |                                                                       |          |                           |                |
| Variable:                                                                                                    | Buscar Variable                         |                      |                      |                                                                       |          |                           |                |
| <b>Clave</b> Descripción                                                                                      | Valor                                   |                      |                      |                                                                       |          |                           |                |
| CON01 PRIMERA VEZ MUJERES DE <                                                                                | 1 AÑO 0                                 |                      |                      |                                                                       |          |                           |                |
| CON02 PRIMERA VEZ MUJERES DE 1                                                                                | AÑO 0                                   |                      |                      |                                                                       |          |                           |                |
| CON03 PRIMERA VEZ MUJERES DE 2-                                                                               | -4 AÑOS 0                               |                      |                      |                                                                       |          |                           |                |
| CON04 PRIMERA VEZ MUJERES DE 5-                                                                               | -9 AÑOS 0                               |                      |                      |                                                                       |          |                           |                |
| CON05 PRIMERA VEZ MUJERES DE 10                                                                               | 0-14 AÑOS 0                             |                      |                      |                                                                       |          |                           |                |
| CON06 PRIMERA VEZ MUJERES DE 15                                                                               | 5-19 AÑOS 0                             |                      |                      |                                                                       |          |                           |                |
| CON07 PRIMERA VEZ MUIERES DE 20                                                                               | 0-29 AÑOS                               |                      |                      |                                                                       |          |                           |                |

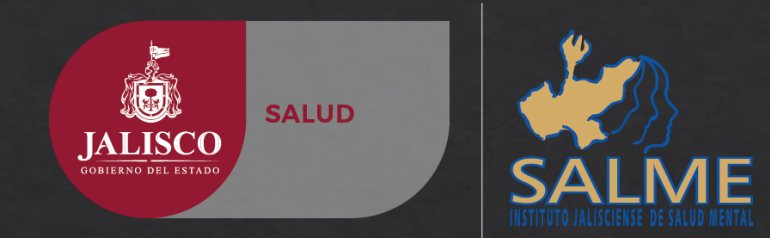

### 4.- GUARDAR VALORES CAPTURADOS Y CONTINUAR

Una ves terminada la captura por cada Apartado Apartado Apartado: 001-CONSULTA Se debe de oprimir el campo GUARDAR, para continuar con el siguiente Apartado

| CON24 | PRIMERA VEZ HOMBRES DE 5-9 AÑOS      | 0  |         |
|-------|--------------------------------------|----|---------|
| CON25 | PRIMERA VEZ HOMBRES DE 10-14 AÑOS    | 0  |         |
| CON26 | PRIMERA VEZ HOMBRES DE 15-19 AÑOS    | 0  |         |
| CON27 | PRIMERA VEZ HOMBRES DE 20-29 AÑOS    | 0  |         |
| CON28 | PRIMERA VEZ HOMBRES DE 30-49 AÑOS    | 0  |         |
| CON29 | PRIMERA VEZ HOMBRES DE 50-59 AÑOS    | 0  |         |
| CON30 | PRIMERA VEZ HOMBRES DE 60 Y MÁS AÑOS | 0  |         |
| CON31 | SUBSECUENTE HOMBRES DE < 1 AÑO       | 0  |         |
| CON32 | SUBSECUENTE HOMBRES DE 1 AÑO         | 0  |         |
| CON33 | SUBSECUENTE HOMBRES DE 2-4 AÑOS      | 1  |         |
| CON34 | SUBSECUENTE HOMBRES DE 5-9 AÑOS      | 0  |         |
| CON35 | SUBSECUENTE HOMBRES DE 10-14 AÑOS    | 0  |         |
| CON36 | SUBSECUENTE HOMBRES DE 15-19 AÑOS    | 20 |         |
| CON37 | SUBSECUENTE HOMBRES DE 20-29 AÑOS    | 0  |         |
| CON38 | SUBSECUENTE HOMBRES DE 30-49 AÑOS    | 0  | ]       |
| CON39 | SUBSECUENTE HOMBRES DE 50-59 AÑOS    | 0  |         |
| CON40 | SUBSECUENTE HOMBRES DE 60 Y MÁS AÑOS | 0  | GUARDAR |

#### Regresar a la página principal

#### UNIDADES DE LA SIDSS

#### ESTRATEGIAS Y PROGRAMAS INSTITUCIONES ACADÉMICAS SITIOS RELACIONADOS

Dirección General de Calidad y Educación en Salud (CALIDAD) Dirección General de Evaluación Plan Nacional de Desarrollo Programa Sectorial de Salud Programa para un Gobierno

Academia Nacional de Medicina de México Facultad de Medicina Organización Mundial de la Salud (OMS) Organización Panamericana de la

#### Apartados

| [Seleccione un Apartado]                                 |
|----------------------------------------------------------|
| 001 - CONSULTA                                           |
| 006 - PACIENTES REFERIDOS Y CONTRARREFERIDOS             |
| 017 - DERECHOHABIENCIA                                   |
| 020 - CONSULTA PRIMERA VEZ EN EL AÑO                     |
| 166 - HOSPITAL PSIQUIÁTRICO CONSULTA                     |
| 167 - HOSPITAL PSIQUIÁTRICO ATENCIONES POR ADICCIONES    |
| 168 - HOSPITAL PSIQUIÁTRICO SESIONES DE PSICOLOGÍA       |
| 169 - HOSPITAL PSIQUIÁTRICO SESIONES DE REHABILITACIÓN   |
| 170 - HOSPITAL PSIQUIÁTRICO PROMOCIÓN DE LA SALUD MENTAL |
| 171 - HOSPITAL PSIQUIÁTRICO TRABAJO SOCIAL               |
| 172 - HOSPITAL PSIQUIÁTRICO AUXILIARES DE DIAGNÓSTICO    |
| 173 - HOSPITAL PSIQUIÁTRICO HOSPITALIZACIÓN SERVICIOS    |
| 174 - HOSPITAL PSIQUIÁTRICO HOSPITALIZACIÓN USUARIOS     |

## 7.- FORMA DE CAPTURAR VALORES

CON04

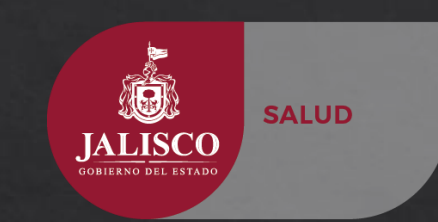

CON04

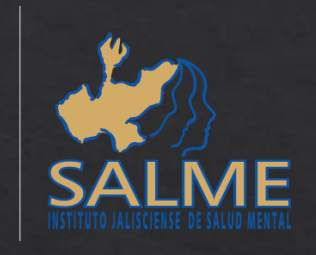

Capture el valor correspondiente a cada Clave; si un valor es mal capturado al término de la captura botara error. Por ello la importancia de verificar valores y la correcta captura en la BASE DE

valores y la correcta captura en la BASE DE DATOS.

| Clave | Descripción                          | 1 Valor |
|-------|--------------------------------------|---------|
| CON01 | PRIMERA VEZ MUJERES DE < 1 AÑO       | 0       |
| CON02 | PRIMERA VEZ MUJERES DE 1 AÑO         | 0       |
| CON03 | PRIMERA VEZ MUJERES DE 2-4 AÑOS      | 0       |
| CON04 | PRIMERA VEZ MUJERES DE 5-9 AÑOS      | 0       |
| CON05 | PRIMERA VEZ MUJERES DE 10-14 AÑOS    | 0       |
| CON06 | PRIMERA VEZ MUJERES DE 15-19 AÑOS    | 0       |
| CON07 | PRIMERA VEZ MUJERES DE 20-29 AÑOS    | 0       |
| CON08 | PRIMERA VEZ MUJERES DE 30-49 AÑOS    | 0       |
| CON09 | PRIMERA VEZ MUJERES DE 50-59 AÑOS    | 0       |
| CON10 | PRIMERA VEZ MUJERES DE 60 Y MÁS AÑOS | 0       |
| CON11 | SUBSECUENTE MUJERES DE < 1 AÑO       | 0       |
| CON12 | SUBSECUENTE MUJERES DE 1 AÑO         | 0       |
| CON13 | SUBSECUENTE MUJERES DE 2-4 AÑOS      | 0       |
| CON14 | SUBSECUENTE MUJERES DE 5-9 AÑOS      | 0       |
| CON15 | SUBSECUENTE MUJERES DE 10-14 AÑOS    | 0       |
| CON16 | SUBSECUENTE MUJERES DE 15-19 AÑOS    | 0       |
| CON17 | SUBSECUENTE MUJERES DE 20-29 AÑOS    | 0       |

|    | AB       | U    | D   | E        | FG     | HIJKL                    | MNUP     | ų.   | н        | 5 1                                                                                         | UVWX                     | T Z AA                 | AB AC AD AB | AF   | AG AF    | AI   | AJ AK    | AL AMAI         | AUAP                      | AQ AR A | IN AL    | AU    | AV A          | v A |
|----|----------|------|-----|----------|--------|--------------------------|----------|------|----------|---------------------------------------------------------------------------------------------|--------------------------|------------------------|-------------|------|----------|------|----------|-----------------|---------------------------|---------|----------|-------|---------------|-----|
| 1  |          |      |     |          |        |                          | Inform   | ne d | e /      | Activi                                                                                      | lades de la l            | Unidad                 | de Psiquia  | tría | y Sal    | ud   | Menta    | al SIS-S        | S-                        |         |          |       |               |     |
| 2  |          |      |     |          |        |                          |          |      |          |                                                                                             |                          |                        |             |      |          |      |          |                 |                           |         |          |       |               |     |
| 2  | Nombr    | o do | 151 | Ilni     | lad.   | CIGAME                   | AMECA    |      | -        | CLUE                                                                                        |                          | 012610                 | Corvinio    | -    |          | 101  |          | ита             | · · ·                     |         |          |       |               | -   |
|    | NOMB     | e ue |     | <u> </u> | au.    | CIOAME                   | AMECA    |      | _        | CLUE                                                                                        | 5: 00337                 | 1013010                | Servicio:   |      | •        | ML   | OD ME    |                 |                           |         |          |       |               | +-  |
| 4  | Nombr    | e de | IM  | edia     |        |                          |          | Mes  | ; es     | stadist                                                                                     | JULIU                    | De                     | 1 26 de     | - JU | NIU      | _    | al 25 d  |                 | An                        | o: 2016 | <u>;</u> |       |               | _   |
| 4  | 515-2011 |      |     |          | clave  | Tariable                 | Tatal    |      |          | cle                                                                                         | vo Tarial                | ila 🛛                  | Tatal       |      |          |      | clave    | Tarie           | ibla                      | Tatal   |          |       |               | -   |
| 7  | /        |      |     |          | CON01  | laño                     | 0        |      | Т        | CS                                                                                          | 201 «1año                |                        | 0           |      | Precas   | rult | HPC01    | Proconcultar    | ujoros                    |         |          |       |               |     |
| 8  |          |      |     |          | CON02  | 1año                     | 0        |      |          | CS                                                                                          | 02 1año                  |                        | 0           |      | <b>.</b> |      | HPC02    | Proconsultah    | ambros                    |         |          |       |               |     |
| 9  |          |      |     |          | CON03  | 2-4 añor                 | 0        |      |          | CS                                                                                          | 03 2-4 añor              |                        | 0           |      |          |      | HPC03    | Paidopriquiat   | ía                        |         |          |       |               |     |
| 10 |          |      |     | ê.,      | CON04  | 5-9 añar                 | 1        |      |          | o CS                                                                                        | 04 5-9 años              |                        | 6           |      |          |      | HPC04    | Priquiatría     |                           | 0       |          |       |               |     |
| 11 |          |      |     |          | CON05  | 10-14 años               | 4        |      |          | CS CS                                                                                       | 05 10-14 años            |                        | 13          |      |          | 8    | HPC05    | Psicagoriatri   |                           |         |          |       |               |     |
| 12 |          |      |     | 5        | CON06  | 15-19 años               | 2        |      |          | Ξ cs                                                                                        | 06 15-19 añor            |                        | 7           | -    |          | E    | HPC06    | Psicología      |                           | 13      |          |       |               | _   |
| 13 |          |      |     | ÷        | CON07  | 20-29 añor               | 3        |      | <u> </u> | ≡ cs                                                                                        | 07 20-29 años            |                        | 11          | -    |          | Ē    | HPC07    | Medicina Gen    | ral                       |         | _        |       |               | _   |
| 14 |          |      |     | •        | CON08  | 30-49 añar               | 2        |      | ē        | cs                                                                                          | 08 30-49 añor            |                        | 18          | -    | 8        | Æ    | HPC08    | Otrar Erpocial  | idados                    |         | _        |       |               | -   |
| 10 |          |      | 8   |          | CONOS  | 50-59 andr               | 1        |      | ğ        |                                                                                             | 09 50-59 andr            |                        |             | -    | E .      | _    | HPC09    | Salud Bucal     |                           |         | -        |       |               | +   |
| 17 |          |      | 5   |          | CONIO  | 60 y mar anar            | 0        |      | ă,       | 03                                                                                          | 10 60 ymaranar           |                        | 0           | -    | 12       |      | HP C10   | Palaopriquiat   | ''a                       | 0       | -        |       |               | +   |
| 10 |          |      | 1   |          | CONT   | <lana<br>4 -</lana<br>   | 0        |      | 2        | 05                                                                                          | 11 (1ana                 |                        | 0           | -    | =        | ළ    | HPC11    | Priquiatria     |                           | 0       | -        |       |               | +   |
| 19 |          |      | -   |          | 00002  | 1 ano                    | 0        |      | 8        | 00                                                                                          | 12 1 and                 |                        | 1           | +    |          | Ier  | HP012    | Pricegoriatri   |                           | 50      |          |       |               | +   |
| 20 |          |      |     | 율        | CON13  | 2-4 andr<br>5-9 -3       | 5        |      | s.       |                                                                                             | 15 2-4 andr<br>24 5-9 -5 |                        | 17          | -    |          | Sec  | HPCIS    | M. Jair G.      | l                         | 50      | -        |       |               | +   |
| 21 |          |      |     | ē        | CON15  | 10-14 apar               | 10       |      |          | 2 05                                                                                        | 15 10-14 abor            |                        | 17          | -    |          | 9    | HPC15    | Otrar Ernocial  | idador                    |         | -        |       |               | -   |
| 22 |          |      |     | ğ        | CON16  | 15-19 añor               | 5        |      |          | f cs                                                                                        | 16 15-19 añor            |                        | 5           | 1    |          | ~    | HPC16    | Salud Bucal     |                           |         | -        |       |               | -   |
| 23 |          |      |     | 8        | CON17  | 20-29 añor               | 9        |      |          | P cs                                                                                        | 17 20-29 añor            |                        | 2           |      |          |      | HPC17    | Paidopriquiat   | ía                        |         |          |       |               | -   |
| 24 |          |      |     | SLI      | CON18  | 30-49 añor               | 18       |      |          | - cs                                                                                        | 18 30-49 años            |                        | 5           |      | 1        |      | HPC18    | Priquiatría     |                           | 0       |          |       |               |     |
| 25 |          |      |     |          | CON19  | 50-59 añar               | 6        |      |          | CS                                                                                          | 19 50-59 años            |                        | 0           | 1    | 1        | 2    | HPC19    | Pricagoriatrí   |                           |         |          |       |               |     |
| 26 | 5        |      |     |          | CON20  | 60 y már añar            | 5        |      |          | CS                                                                                          | 20 60 ym <b>ár añ ar</b> |                        | 1           |      | 1        | E    | HPC20    | Psicología      |                           | 18      |          |       |               |     |
| 27 | ĉ        |      |     |          | CON21  | <1año                    | 0        |      | Ref      | ere RE                                                                                      | 01 Pacienterreferide     | v                      | 4           |      |          | Ē    | HPC21    | Medicina Gen    | rai                       |         |          |       |               |     |
| 28 | ö        |      |     |          | CON22  | 1año                     | 0        |      | 8-C      | ia RE                                                                                       | 02 Pacientes contrar     | roforid <del>a</del> r | 3           |      | 8        | Æ    | HPC22    | Otrar Erpocial  | idados                    |         | _        |       |               |     |
| 29 |          |      |     |          | CON23  | 2-4 años                 | 2        |      | Dere     | •ch DH                                                                                      | 01 IMSS                  |                        | 9           | -    | 5        |      | HPC23    | SaludBucal      |                           |         |          |       |               | _   |
| 30 |          |      |     | 8        | CON24  | 5-9 añar                 | 9        |      | -        | - DH                                                                                        | 02 ISSSTE                |                        | 2           | -    | E E      |      | HPC24    | Paidopriquiat   | ía                        |         | _        |       |               | _   |
| 31 |          |      |     | 2        | CON25  | 10-14 añor<br>45-40 - 1  | 1        |      |          | ien DH                                                                                      | 03 Otrar                 |                        | 3           | -    | Ť        | æ    | HPC25    | Priquiatría     |                           | 0       | _        |       |               | -   |
| 22 |          |      |     | Ĕ        | 001120 | 19-19 dittar             | 2        | ⊢⊢   | ÷        | a 00                                                                                        | 504 51-11d               |                        | 0           | -    |          | Ier  | HP020    | Pricedoriatero  |                           | 40      |          |       |               | -   |
| 34 |          |      |     | F        | CON21  | 20-29 dhar<br>20-49 aine | 3        |      |          |                                                                                             | 02 1.em                  |                        | 0           | -    |          | Seci | HPC21    | Madiaina Gan    | e al                      | 40      | -        |       |               | +   |
| 35 |          |      |     |          | CON24  | 50-59 abar               | ő        |      |          | CP                                                                                          | 03 2-d añor              |                        | ő           | 1    |          | 9    | HPC24    | Otrar Frencial  | idador                    |         | -        |       |               | -   |
| 36 |          |      | 1e  |          | CON30  | 60 y már añar            | Ť        |      |          | CP                                                                                          | 04 5-9 añor              |                        | Ť           | 1    |          | 60   | HPC30    | Salud Bucal     |                           |         | -        |       |               | +   |
| 37 |          |      | Ë   |          | CON31  | <1año                    | 0        |      |          | E CP                                                                                        | 05 10-14 añor            |                        | 4           |      |          |      |          |                 |                           |         | -        |       |               |     |
| 38 |          |      | 운   |          | CON32  | 1año                     | 0        |      |          | CP                                                                                          | 06 15-19 años            |                        | 2           |      |          |      |          |                 | TOTAL                     |         | 129      |       |               |     |
| 39 |          |      | _   | ~        | CON33  | 2-4 añor                 | 0        |      | 2        | É CP                                                                                        | 07 20-29 añor            |                        | 3           |      |          |      |          |                 |                           | INFORM  | ACION C  | ORREC | TA (          | )   |
| 40 |          |      |     | Ē        | CON34  | 5-9 añar                 | 12       |      | ā        | CP                                                                                          | 08 30-49 añor            |                        | 3           |      |          |      |          |                 |                           | YE      | BDAD     | ERO   |               |     |
| 41 |          |      |     | ž        | CON35  | 10-14 años               | 17       |      | e        | CP                                                                                          | 09 50-59 años            |                        | 1           |      |          |      |          |                 |                           |         | _        |       |               | _   |
| 42 |          |      |     | Sec      | CON36  | 15-19 años               |          |      | ē.       | CP                                                                                          | 10 60 ym âr añ ar        |                        | 4           | 4    |          |      | VARIABLE | ESDELAUNIDA     | D MEDICA (S               |         | 5)       |       |               | -   |
| 43 |          |      |     | 9        | CON37  | 20-29 años               |          |      | ē.       | CP                                                                                          | 11 <1año                 |                        | 0           | -    |          |      | CESOS    | Priquiatrí a Pr | imora¥oz                  |         | _        |       |               |     |
| 45 |          |      |     | ŝ        | CONSE  | 50-47 dhar               | <u>4</u> |      | ē.       |                                                                                             | 116 1 0 NO               |                        | 2           | 1    |          |      | CES 17   | Colud March     | osocuonto                 | 21      | ++       |       | $\rightarrow$ | +   |
| 46 |          |      |     |          | CON40  | 60 y már añar            | 1        |      | Ē        |                                                                                             | 14 5-9 añor              |                        | 10          | 1    |          |      | CPP14    | Salud Mental    | rimora voz<br>Subrocuonto | 98      | +        |       |               | +   |
| 47 |          |      | -   |          |        |                          |          |      | Ē        | 2 CP                                                                                        | 15 10-14 añor            |                        | 2           | 1    |          |      |          |                 |                           |         | -        |       |               | +   |
| 48 |          |      |     |          | MUJER  | ES1 VEZ                  | 13       | t T  | -        | f CP                                                                                        | 16 15-19 añor            |                        | 1           | 1    |          |      | INFO     | ORMACION (      | ORRECTA                   |         | +++      |       | -             | +   |
| 49 |          |      |     |          | MUJER  | ESSUB                    | 58       |      |          | -<br>-<br>-<br>-<br>-<br>-<br>-<br>-<br>-<br>-<br>-<br>-<br>-<br>-<br>-<br>-<br>-<br>-<br>- | 17 20-29 añor            |                        | ź           | 1    |          |      |          | VERDADE         | RO                        |         |          |       | -             | +   |
| 50 |          |      |     |          | SUB TO | TAL                      | 71       |      |          | CP                                                                                          | 18 30-49 años            |                        | 3           | 1    |          |      |          |                 |                           |         |          |       |               |     |
| 51 |          |      |     |          | HOMB   | RES1 VEZ                 | 18       |      |          | CP                                                                                          | 19 50-59 añor            |                        | 0           |      |          |      |          |                 |                           |         |          |       |               |     |
| 52 |          |      |     |          | HOMB   | RESISUB                  | 40       |      |          | CP                                                                                          | 20 60 ym âr añ ar        |                        | 1           |      |          |      |          |                 |                           |         |          |       |               |     |
| 53 |          |      |     |          | SUB TO | TAL                      | 58       |      |          |                                                                                             |                          |                        |             |      |          |      |          |                 |                           |         |          |       |               |     |
| 54 |          |      |     |          | TOTAL  |                          | 129      |      |          |                                                                                             |                          |                        |             |      |          |      |          |                 |                           |         |          |       |               |     |
| 55 |          |      |     |          |        |                          |          |      |          |                                                                                             |                          |                        |             |      |          |      |          |                 |                           |         |          |       |               |     |
| 56 |          |      |     |          |        |                          |          |      |          |                                                                                             |                          |                        |             |      |          |      |          |                 |                           |         |          |       |               |     |
| 57 |          |      |     |          |        |                          |          |      |          |                                                                                             |                          |                        |             |      |          |      |          |                 |                           |         |          |       |               |     |
| 58 |          |      |     |          |        |                          |          |      |          |                                                                                             |                          |                        |             |      |          |      |          |                 |                           |         |          |       |               |     |
|    |          |      |     |          |        |                          |          |      |          | 1                                                                                           |                          |                        |             |      |          |      | - I      |                 |                           |         |          |       |               |     |
|    | ( F      |      |     | - 5      | alud I | Mental Gpos.             | T.S. T.S | S. G | 00       | 5.                                                                                          | Promoción                | CAPTL                  | JRA BAS     | SE D | DE DAT   | 05   | SS       | IS SIS          | 2 5                       | IS ESTA | TAL      | PS(   | Q4            |     |
| _  | _        |      |     |          |        |                          |          |      |          |                                                                                             |                          |                        | 1           |      | _        |      |          |                 |                           |         |          | 11    |               | 0   |

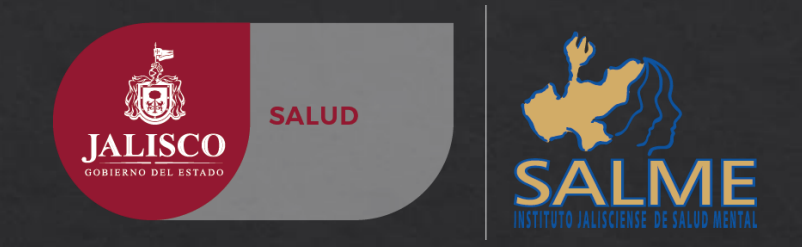

### 7.- AL TERMINO DE LA CAPTURA VENDRA LA VERIFICACION

Si los datos se capturaron correctamente una vez terminada la captura oprimir el ícono Verificar

| RIMERA VEZ HOMBRES DE 10-14 AÑOS<br>RIMERA VEZ HOMBRES DE 15-19 AÑOS<br>RIMERA VEZ HOMBRES DE 20-29 AÑOS<br>RIMERA VEZ HOMBRES DE 30-49 AÑOS<br>RIMERA VEZ HOMBRES DE 50-59 AÑOS<br>RIMERA VEZ HOMBRES DE 60 Y MÁS AÑOS<br>UBSECUENTE HOMBRES DE < 1 AÑO | 0<br>0<br>0<br>0<br>0                                                                                                    |                                                                                                    |                                                                                                    |                                                                                                    |
|----------------------------------------------------------------------------------------------------|----------------------------------------------------------------------------------------------------|----------------------------------------------------------------------------------------------------|----------------------------------------------------------------------------------------------------|----------------------------------------------------------------------------------------------------|
| RIMERA VEZ HOMBRES DE 15-19 AÑOS<br>RIMERA VEZ HOMBRES DE 20-29 AÑOS<br>RIMERA VEZ HOMBRES DE 30-49 AÑOS<br>RIMERA VEZ HOMBRES DE 50-59 AÑOS<br>RIMERA VEZ HOMBRES DE 60 Y MÁS AÑOS<br>UBSECUENTE HOMBRES DE < 1 AÑO                                     | 0<br>0<br>0<br>0                                                                                                    |                                                                                                    |                                                                                                    |                                                                                                    |
| RIMERA VEZ HOMBRES DE 20-29 AÑOS<br>RIMERA VEZ HOMBRES DE 30-49 AÑOS<br>RIMERA VEZ HOMBRES DE 50-59 AÑOS<br>RIMERA VEZ HOMBRES DE 60 Y MÁS AÑOS<br>UBSECUENTE HOMBRES DE < 1 AÑO                                                                         | 0<br>0<br>0<br>0                                                                                                    |                                                                                                    |                                                                                                    |                                                                                                    |
| RIMERA VEZ HOMBRES DE 30-49 AÑOS<br>RIMERA VEZ HOMBRES DE 50-59 AÑOS<br>RIMERA VEZ HOMBRES DE 60 Y MÁS AÑOS<br>UBSECUENTE HOMBRES DE < 1 AÑO                                                                                                    | 0                                                                                                    |                                                                                                    |                                                                                                    |                                                                                                    |
| RIMERA VEZ HOMBRES DE 50-59 AÑOS<br>RIMERA VEZ HOMBRES DE 60 Y MÁS AÑOS<br>UBSECUENTE HOMBRES DE < 1 AÑO                                                                                                    | 0                                                                                                    |                                                                                                    |                                                                                                    |                                                                                                    |
| RIMERA VEZ HOMBRES DE 60 Y MÁS AÑOS<br>UBSECUENTE HOMBRES DE < 1 AÑO                                                                                                    | 0                                                                                                    | 1                                                                                                    |                                                                                                    |                                                                                                    |
| UBSECUENTE HOMBRES DE < 1 AÑO                                                                                                    |                                                                                                    |                                                                                                    |                                                                                                    |                                                                                                    |
|                                                                                                    | 0                                                                                                    |                                                                                                    |                                                                                                    |                                                                                                    |
| UBSECUENTE HOMBRES DE 1 AÑO                                                                                                    | 0                                                                                                    |                                                                                                    |                                                                                                    |                                                                                                    |
| UBSECUENTE HOMBRES DE 2-4 AÑOS                                                                                                    | 1                                                                                                    |                                                                                                    |                                                                                                    |                                                                                                    |
| UBSECUENTE HOMBRES DE 5-9 AÑOS                                                                                                    | 0                                                                                                    |                                                                                                    | Ţ                                                                                                    | /erificar                                                                                                    |
| UBSECUENTE HOMBRES DE 10-14 AÑOS                                                                                                    | 0                                                                                                    |                                                                                                    |                                                                                                    | 011110001                                                                                                    |
| UBSECUENTE HOMBRES DE 15-19 AÑOS                                                                                                    | 20                                                                                                    |                                                                                                    |                                                                                                    |                                                                                                    |
| UBSECUENTE HOMBRES DE 20-29 AÑOS                                                                                                    | 0                                                                                                    |                                                                                                    |                                                                                                    |                                                                                                    |
| UBSECUENTE HOMBRES DE 30-49 AÑOS                                                                                                    | 0                                                                                                    |                                                                                                    |                                                                                                    |                                                                                                    |
| UBSECUENTE HOMBRES DE 50-59 AÑOS                                                                                                    | 0                                                                                                    |                                                                                                    |                                                                                                    |                                                                                                    |
| UBSECUENTE HOMBRES DE 60 Y MÁS AÑOS                                                                                                    | 0                                                                                                    |                                                                                                    |                                                                                                    |                                                                                                    |
|                                                                                                    | JBSECUENTE HOMBRES DE 1 AÑO<br>JBSECUENTE HOMBRES DE 2-4 AÑOS<br>JBSECUENTE HOMBRES DE 5-9 AÑOS<br>JBSECUENTE HOMBRES DE 10-14 AÑOS<br>JBSECUENTE HOMBRES DE 10-19 AÑOS<br>JBSECUENTE HOMBRES DE 20-29 AÑOS<br>JBSECUENTE HOMBRES DE 30-49 AÑOS<br>JBSECUENTE HOMBRES DE 50-59 AÑOS<br>JBSECUENTE HOMBRES DE 60 Y MÁS AÑOS | JBSECUENTE HOMBRES DE 1 AÑO 0   JBSECUENTE HOMBRES DE 2-4 AÑOS 1   JBSECUENTE HOMBRES DE 5-9 AÑOS 0   JBSECUENTE HOMBRES DE 10-14 AÑOS 0   JBSECUENTE HOMBRES DE 15-19 AÑOS 20   JBSECUENTE HOMBRES DE 20-29 AÑOS 0   JBSECUENTE HOMBRES DE 30-49 AÑOS 0   JBSECUENTE HOMBRES DE 30-49 AÑOS 0   JBSECUENTE HOMBRES DE 50-59 AÑOS 0   JBSECUENTE HOMBRES DE 60 Y MÁS AÑOS 0   JARADAR Verificar Impon | JBSECUENTE HOMBRES DE 1 AÑO 0   JBSECUENTE HOMBRES DE 2-4 AÑOS 1   JBSECUENTE HOMBRES DE 5-9 AÑOS 0   JBSECUENTE HOMBRES DE 10-14 AÑOS 0   JBSECUENTE HOMBRES DE 15-19 AÑOS 20   JBSECUENTE HOMBRES DE 20-29 AÑOS 0   JBSECUENTE HOMBRES DE 30-49 AÑOS 0   JBSECUENTE HOMBRES DE 50-59 AÑOS 0   JBSECUENTE HOMBRES DE 60 Y MÁS AÑOS 0 | JBSECUENTE HOMBRES DE 1 AÑO 0   JBSECUENTE HOMBRES DE 2-4 AÑOS 1   JBSECUENTE HOMBRES DE 5-9 AÑOS 0   JBSECUENTE HOMBRES DE 10-14 AÑOS 0   JBSECUENTE HOMBRES DE 15-19 AÑOS 20   JBSECUENTE HOMBRES DE 20-29 AÑOS 0   JBSECUENTE HOMBRES DE 30-49 AÑOS 0   JBSECUENTE HOMBRES DE 30-49 AÑOS 0   JBSECUENTE HOMBRES DE 50-59 AÑOS 0   JBSECUENTE HOMBRES DE 60 Y MÁS AÑOS 0 |

#### Regresar a la página principal

#### UNIDADES DE LA SIDSS

#### ESTRATEGIAS Y PROGRAMAS INSTITUCIONES ACADÉMICAS SITIOS RELACIONADOS

Dirección General de Calidad y Educación en Salud (CALIDAD) Dirección General de Evaluación Plan Nacional de Desarrollo Programa Sectorial de Salud Programa para un Gobierno

Academia Nacional de Medicina de México Facultad de Medicina Organización Mundial de la Salud (OMS) Organización Panamericana de la

### Cero reglas incumplida esto significa que la información fue capturada correctamente

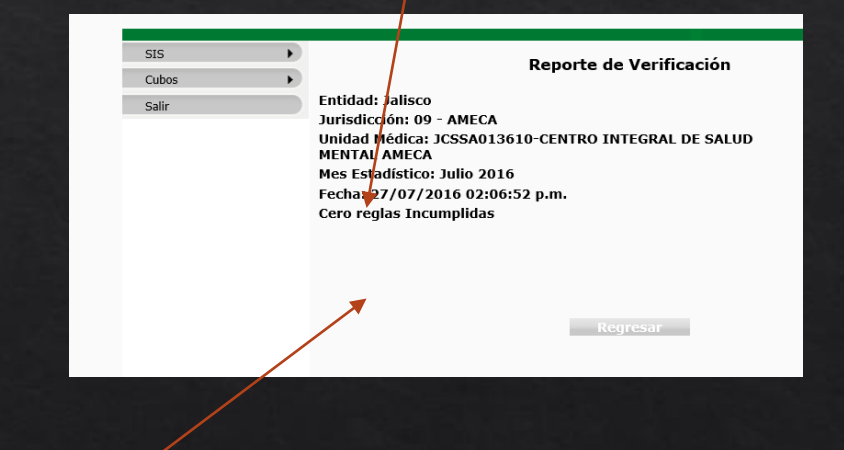

Si existe algún error aparecerán Los criterios de error en esta parte y se deberá de revisar los datos capturados

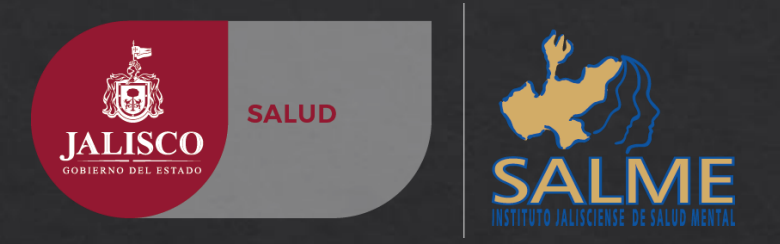

### 7.- CAPTURADO CORRECTAMENTE OPRIMIMOS EL ICONO SALIR

Si todos los datos fueron capturados de forma correcta desde la pestaña de SIS, correspondiente a su BASE DE DATOS, y ha generado <u>cero reglas incumplidas</u>, ya sólo resta oprimir el icono salir y la información ya estará en la nube SIS. La cual se verá reflejada en la plataforma CUBOS para su consulta en plataformas de navegación pública.

| 515   | • | Reporte de Verificación                                                                                                    |
|-------|---|----------------------------------------------------------------------------------------------------|
| Cubos | • |                                                                                                    |
| Salir |   | Entidad: Jalisco<br>Jurisdicción: 09 - AMECA<br>Unidad Médica: JCSSA013610-CENTRO INTEGRAL DE SALUD<br>MENTAL AMECA<br>Mes Estadístico: Julio 2016<br>Fecha: 27/07/2016 02:06:52 p.m.<br>Cero reglas Incumplidas |
|       |   |                                                                                                    |
|       |   | Degresar                                                                                                    |

La información en plataforma CUBOS hace corte a las 24:00 hrs por tal razón la información capturada se vera reflejada hasta el día siguiente a su captura

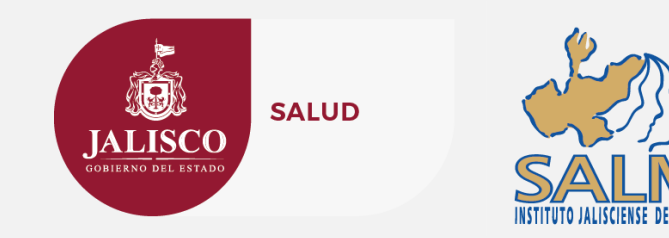

# Instituto Jalisciense de Salud Mental - SALME

http://salme.jalisco.gob.mx

#### DEPARTAMENTO DE INNOVACION Y CALIDAD SALME

Oficina de Estadísticas SALME Tel. (33)3030 9900 Ext. 269 y 103 Correo: estadística\_ijsm@Hotmail.com Subdirección de Administración e Innovación Instituto Jalisciense de Salud Mental

Av. Zoquipan No. 1000-A, Col. Zoquipan, Zapopan, Jalisco, México. C.P. 45170 Tel, (33) 3030 9900 Ext. 106, 271 y 269 salme.jalisco.gob.mx

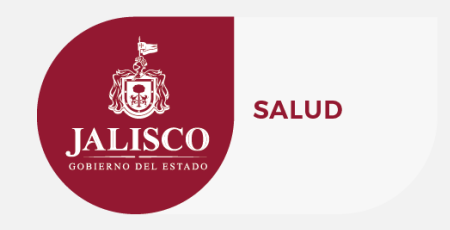

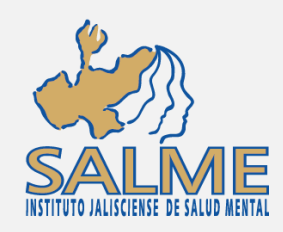

# Instituto Jalisciense de Salud Mental - SALME GUIA DE CAPTURA DE INFORMACION A PLATAFORMA SIS

SALME INSTITUTO JALISCIENSE DE SALUD MENTAL

http://salme.jalisco.gob.mx DEPARTAMENTO DE INNOVACION Y CALIDAD SALME Caratula para CD